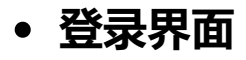

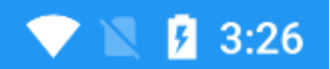

0

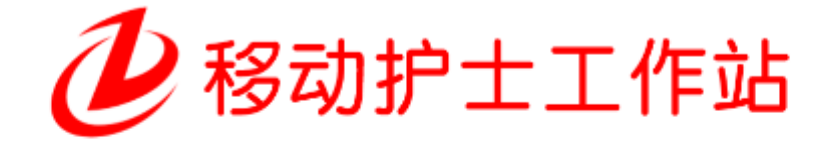

## 8080

密码

登录

版本: 1.1.474

右下角齿轮可跳转设置界面 配置移动端 服务地址 移动端服务地址为 服务器ip 和 Tomcat启动的端口号

## • 配置界面

|               | 💎 🖹 💈 3:31         |  |  |  |  |
|---------------|--------------------|--|--|--|--|
| ← 网络配置        | 保存                 |  |  |  |  |
| 服务器IP/域名      |                    |  |  |  |  |
| 192.168.1.154 |                    |  |  |  |  |
| 端口            |                    |  |  |  |  |
| 8076          |                    |  |  |  |  |
| 扫描设置:         |                    |  |  |  |  |
| 💿 软件扫描        | ○ 硬件扫描             |  |  |  |  |
| 三测单日期格式:      |                    |  |  |  |  |
| 🔘 yyyy-MM-dd  | O yyyy-MM-dd HH:mm |  |  |  |  |

扫描设置:切换为硬扫时,若有对应厂商名,选择对应厂商信息 可使用设备的硬件扫描(按键扫描后自动接收)

三测单日期格式:可在体温单加载失败时切换重新尝试加载

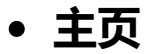

|      |       | 🔷 🖹 🖪 4:58 |
|------|-------|------------|
| ÷    | 首页    | : :        |
| సి   |       | Ē          |
| 病人信息 | 医嘱管理  | 巡视         |
| 2    | °¢    | $\sim$     |
| 巡床   | 体温单录入 | 护理单        |
|      |       |            |
| 病历   | 病床总览  | 滴眼         |
|      |       |            |
| 医嘱执行 | 记账    |            |

首页为功能列表 由此可快捷进入各模块,若对应模块需要有病人信息在进入后扫描住院号获取病人 信息操作即可

• 病人列表

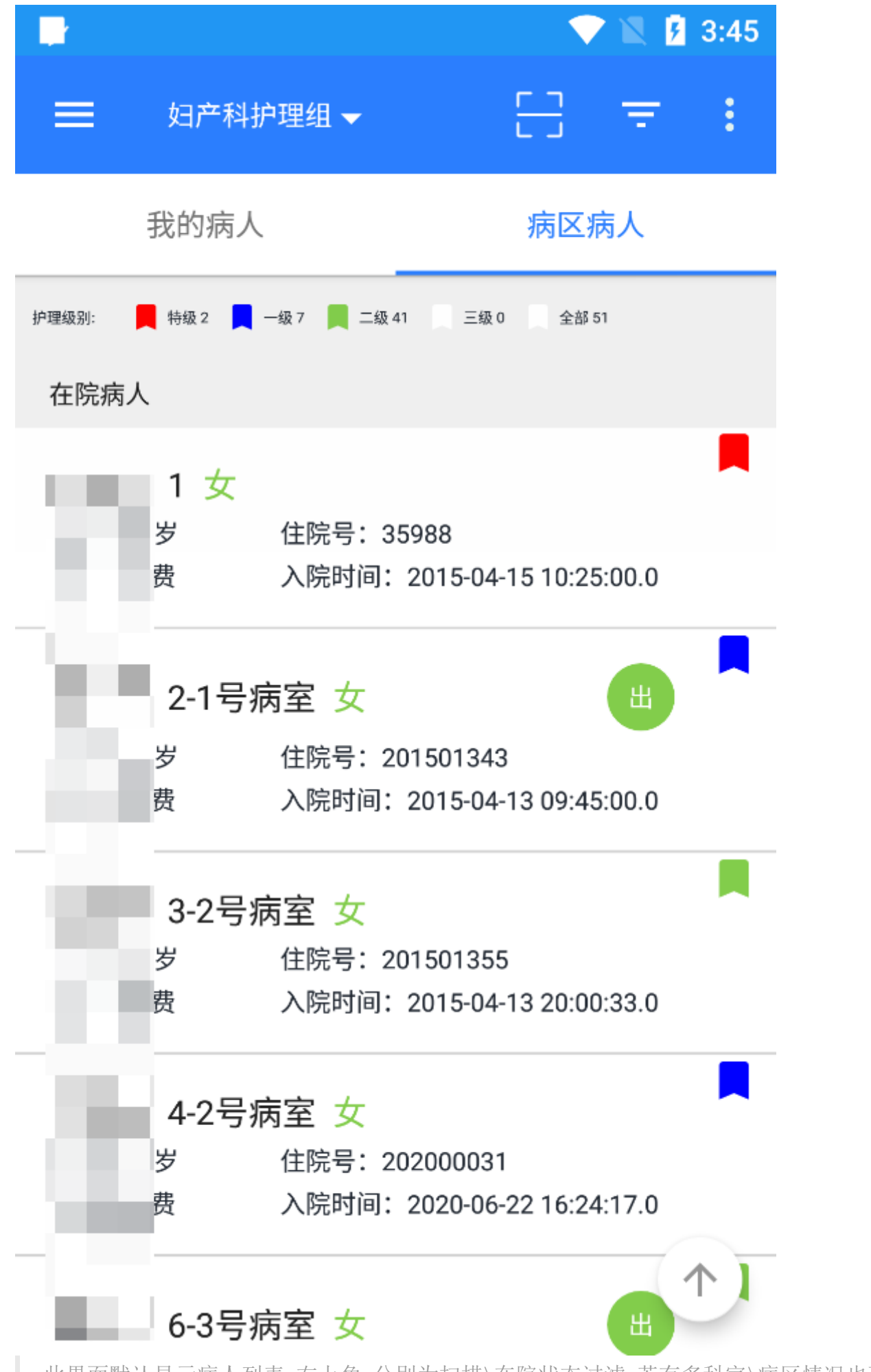

此界面默认显示病人列表 右上角 分别为扫描\在院状态过滤 若有多科室\病区情况也可切换病区

病人列表点击某一病人可跳转病人详情界面通过扫描病人住院号也可跳转病人详情界面

• 病人详情

|              |                    |           | 💎 🖹 🖪 3:57      |
|--------------|--------------------|-----------|-----------------|
| ÷            |                    |           | : :             |
| 姓名           |                    |           |                 |
| 床号           |                    |           | 1床              |
| 年龄           |                    |           | 36岁1月5天         |
| 性别           |                    |           | 女               |
| 护理级别         |                    |           | 特级护理            |
| 住院号          |                    |           | 35988           |
| 住院科室         |                    |           | 妇产科住院部          |
| 住院状态         |                    |           | 在院病人            |
| 入院诊断         |                    |           | 上呼吸             |
| 「<br>」<br>详情 | [ <b>1</b> ]<br>病历 | ()<br>三测单 | 一 []   体温单录入 护理 |

蓝色悬浮按钮查询病人当天输液情况

此界面扫描病人住院号可直接切换病人

此界面若扫描病人的瓶签可开始输液(**输液开始在此处开始,巡视中的输液为巡视和结束**) 病历\体温单\检验\检查\医嘱\记账都可在底部导航栏切换

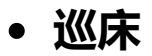

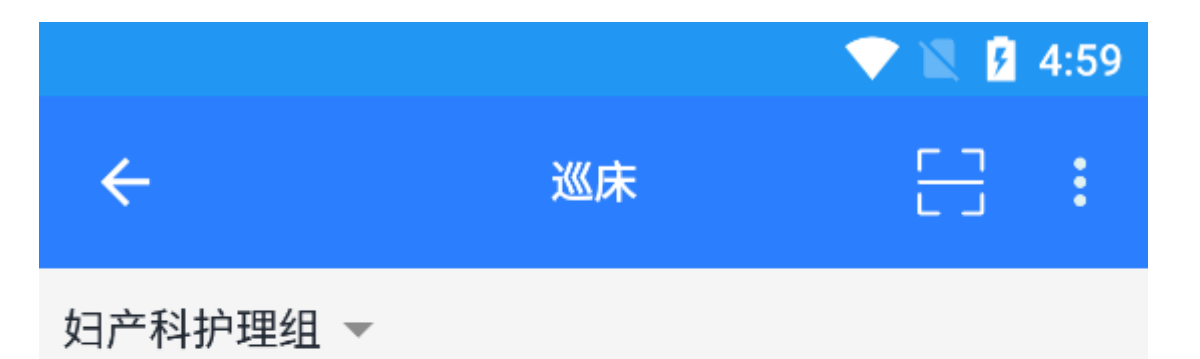

₩\Z\/// े

普通巡床 特殊巡床

| 床号 | 姓名   |     | 护理等级       |         |
|----|------|-----|------------|---------|
| 1  |      |     | 特级护理       | 禁食6小时后; |
| 2  |      |     | 一级护理       | 禁食6小时后  |
| 3  |      |     | 二级护理       |         |
| 4  | 1.10 |     | 一级护理       |         |
| 6  | 1.11 |     | 二级护理       |         |
| 7  |      |     | 二级护理       |         |
| 8  | 1.00 |     | 二级护理       |         |
| 9  | 测试   | 14A | 一级护理       |         |
| 10 | 1.00 |     | 新生儿监护      |         |
| 12 |      |     | 二级护理       |         |
| 13 | - 52 |     | 二级护理       |         |
| 14 |      |     | 二级护理       |         |
| 17 |      |     | — 411 +òIA |         |
| ì  | 《床   |     | 历史ì        | 记录      |

巡床界面分为普通巡床(只能选择状态)和特殊巡床(可选择性录入备注)

## • 引用

由于输液执行\巡视功能相对复杂 请查看下面护士站输液操作文档

E]【操作说明】HO护士站输液操作

https://note.youdao.com/s/XN8aMndl

😀 查看类操作基本就是简单的切换时间,选择对应项目进行

在此不做过多赘述

□ 移动护士站操作重点:

- 没有病人信息时扫描病人住院号就可以得到病人信息
- 当前有病人时也可扫描病人住院号进行切换病人
- 有病人信息并且有对应项目条码号(例如:输液医嘱)可扫描项目条码号进行核对执行